## <u>\*\* ตั้งค่าการเรียงลำดับบาร์โค้ดอัตโนมัติ \*\*</u>

คลิกที่ลูกศรลงเล็กๆ ข้างไอคอนรูป บาร์โค้ด เลือกคลิก Codeที่ต้องการ มาวางที่หน้ากระดาษ จากนั้น ดับเบิลคลิกที่บาร์ โค้คที่วางไว้ \*\*\* หลังจากใส่เลขรหัสบาร์ โค้คแล้ว \*\*\*

> **เลขรหัสบาร์โค้ด** หัวข้อ การแปรรูป การเรียงลำดับ : คลิกรูป 🔄

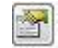

การเรียงลำดับ : การเพิ่ม วิธีการ : เรียงตามลำคับอักษรและ/หรือตัวเลข จดหมาย : ตัวพิมพ์ใหญ่ A-Z

เพิ่มขึ้นที่ละ : 1

|                                                                                                    | Contract Internation                                                                              |                                               |                                                                                                    | a see the                                                                                                    |                      |
|----------------------------------------------------------------------------------------------------|---------------------------------------------------------------------------------------------------|-----------------------------------------------|----------------------------------------------------------------------------------------------------|----------------------------------------------------------------------------------------------------|----------------------|
| educida I<br>en volta particulariana in<br>tra examinana<br>volta particulariana<br>in entre denomina<br>in entre denomina<br>in entre den | culaty<br>fransition<br>rodow<br>rodow<br>sinadistic<br>deracowk<br>addré<br>rodowiek<br>rodowiek | Sab<br>Sab<br>Sab<br>Sab<br>Sab<br>Sab<br>Sab | B colorid<br>B colorid<br>B colorid | All and a second second |                      |
| ******                                                                                                    |                                                                                                   | 123                                           | 400/                                                                                                    | differences and recently items for<br>holds ()<br>www.underley.com                                                                                                    | - 14<br>14 3<br>14 3 |
|                                                                                                    |                                                                                                   |                                               |                                                                                                    |                                                                                                    |                      |

หมายเลขผลิตภัณฑ์ : คือ จำนวนที่ต้องการพิมพ์ ้จำนวนสำเนาต่อหมายเลขผลิตภัณฑ์ : คือ 1 เลขรหัสบาร์ โค้คต้องการจำนวนเท่าไหร่ จากนั้น คลิก ตกลง และ คลิก ปีด

\*/\* ทำการสั่งพิมพ์ได้เลยคะ \*/\*